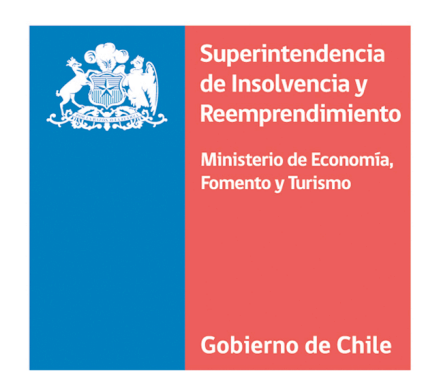

Manual de usuarios para ingresar postulaciones a las nóminas de liquidador, veedor, martillero concursal y árbitro concursal.

Superintendencia de Insolvencia y Reemprendimiento.

Diciembre 2016

Manual para el ingreso de postulaciones a las Nóminas de Sujetos Fiscalizados.

# Estimado usuario, usuaria:

El presente manual fue elaborado con el objetivo de informar a los ciudadanos y ciudadanas la forma correcta de ingresar las postulaciones a las Nóminas de Veedor, Liquidador, Martillero Concursal y Árbitro Concursal.

Esperamos que este documento sea de utilidad para usted.

Manual para el ingreso de postulaciones a las Nóminas de Sujetos Fiscalizados.

### 1. Requisitos del Sistema

- Se debe considerar que el sistema está optimizado para trabajar especialmente con el navegador Google Chrome versión 51.x en adelante.
- Se deben permitir las ventanas emergentes (pop-ups) en Google Chrome, para programar dicha función debe:
- ✓ Abrir Google Chrome.
- ✓ En la esquina superior derecha, hacer clic en el "Menú de Chrome".
- ✓ Luego, hacer clic en "Configuración".
- ✓ Luego, hacer clic en "Mostrar Configuración Avanzada".
- ✓ Seleccionar "Privacidad", hacer clic en "Configuración de Contenido".
- En "Ventanas Emergentes (pop-ups)", selecciona la opción de permitir que todos los sitios muestren ventanas emergentes (pop-ups).
- Todo usuario y usuaria que desee postular debe tener un correo electrónico válido y vigente para el envío de información por parte de la Superintendencia de Insolvencia y Reemprendimiento respecto a su postulación.

Ante cualquier problema técnico o de usabilidad del sistema, contactarse al correo: **soporte.boletin@superir.gob.cl** 

Manual para el ingreso de postulaciones a las Nóminas de Sujetos Fiscalizados.

### 2. Información proceso de Postulación a las Nóminas de Liquidadores, Veedores y Martilleros Concursales

- Se pueden enviar sus postulaciones durante todo el año.
- Los documentos deben ser enviados solo en formato pdf.
- Una vez revisados sus antecedentes, la Superintendencia aceptará o rechazará su postulación, lo cual será notificado al correo electrónico informado al momento de ingresar su postulación.
- La rendición de los exámenes de conocimientos, de acuerdo a la Norma de Carácter General N.º 2 de 30 de abril de 2014, tendrán lugar en dos oportunidades en cada año calendario.
- La primera, durante el primer semestre de cada año, en la fecha que fije la Superintendencia y la segunda, durante el segundo semestre de cada año, en la fecha que fije la Superintendencia.
- A los postulantes se les notificará vía correo electrónico el protocolo del examen de conocimientos con 30 días corridos de anticipación, en el que se informan las materias a evaluar, lugar, día y hora de rendición.
- Los resultados del examen serán comunicados dentro del plazo de 30 días hábiles contados desde la rendición del mismo vía correo electrónico.

Manual para el ingreso de postulaciones a las Nóminas de Sujetos Fiscalizados.

- 3. Información Proceso de Postulación a la Nómina de Árbitros Concursales
- Se pueden enviar sus postulaciones durante todo el año.
- Los documentos deben ser enviados solo en formato pdf.
- Una vez revisados sus antecedentes, la Superintendencia aceptará o rechazará su postulación, lo cual será notificado al correo electrónico informado al momento de ingresar su postulación.
- Con a lo menos 15 días corridos de anticipación se le informará, al correo electrónico informado al momento de ingresar su postulación, el lugar, día y hora en que se realizará el curso de especialización, La sola asistencia al curso lo habilitará para ser incorporado en la Nómina de Árbitros Concursales (no se realiza una evaluación).

Manual para el ingreso de postulaciones a las Nóminas de Sujetos Fiscalizados.

### 4. Documentos que debe acompañar a la solicitud en formato pdf.

### 4.1. Liquidadores y Veedores

- a) Curriculum Vitae
- b) \*Título Profesional
- c) \*\*Acreditación de ejercicio de la profesión por más de 5 años
- d) \*\*\*Declaración jurada de no estar afecto a prohibiciones del artículo 17 de la Ley Nº 20.720.

\* No es requisito acompañar el título original, puede acompañar una copia legalizada del mismo.

\*\* La acreditación del ejercicio de la profesional por más de 5 años puede efectuarla por cualquier medio que permita confirmar este punto, por ejemplo si la fecha en la cual le otorgaron su título profesional es anterior al plazo señalado, daremos por acreditado este punto.

\*\*\* El formato de la declaración se puede descargar en el sitio web en el módulo de postulaciones.

Manual para el ingreso de postulaciones a las Nóminas de Sujetos Fiscalizados.

### 4.2. Martillero Concursal

- a) Certificado de Inscripción en el Registro Nacional de Martilleros Públicos.
- b) \*Declaración jurada en que declara someterse voluntariamente a las disposiciones de la Ley Nº 20.720 y a la fiscalización de la Superintendencia de Insolvencia y Reemprendimiento.

\* El formato de la declaración se puede descargar en el sitio web en el módulo de postulaciones.

### 4.3. Árbitro Concursal

a) Certificado de Título

Manual para el ingreso de postulaciones a las Nóminas de Sujetos Fiscalizados.

### 5. Ingreso al sistema

Para ingresar al sistema, deberá contar con su Clave Única, la cual pueden obtener en el Servicio de Registro Civil e Identificación, personalmente o en las oficinas de la Superintendencia de Insolvencia y Reemprendimiento.

- a) Para ingresar a la plataforma de postulaciones debe seleccionar el siguiente link: <a href="http://www.superir.gob.cl/postulaciones-2/">http://www.superir.gob.cl/postulaciones-2/</a>
- b) También puede ingresar a través de nuestro sitio web en el icono "Postulaciones".

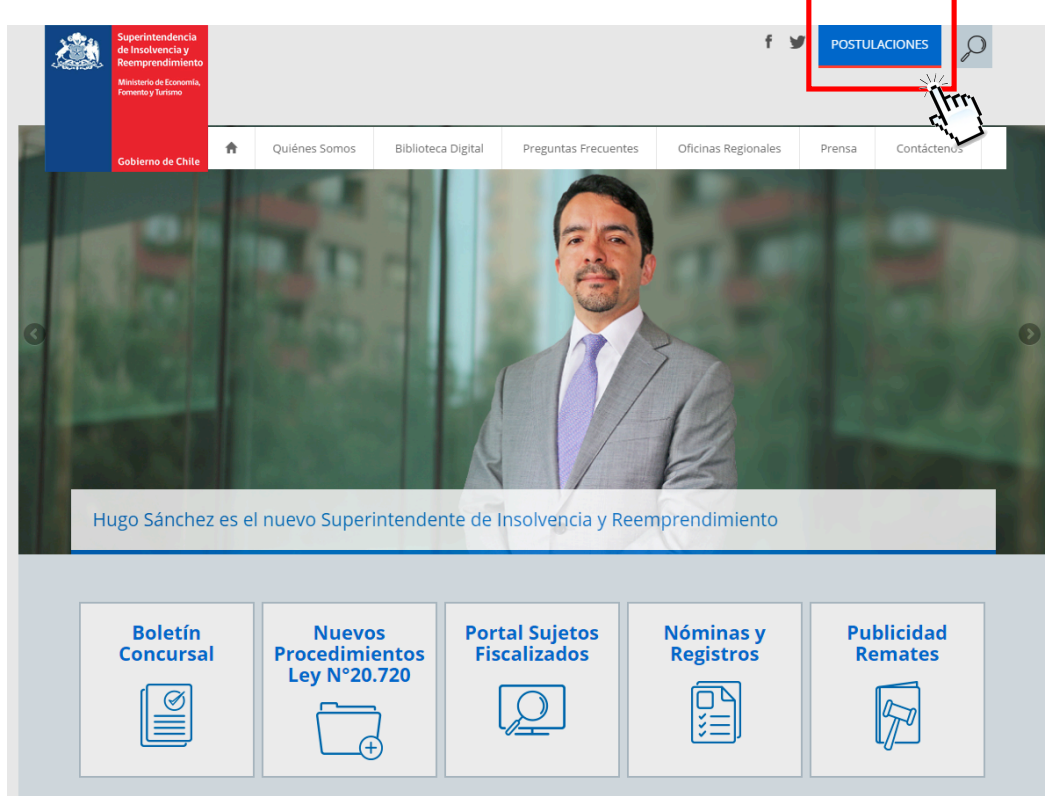

Manual para el ingreso de postulaciones a las Nóminas de Sujetos Fiscalizados.

# Una vez que haya ingresado a la plataforma, deberá seleccionar la postulación que desea realizar.

Superir > POSTULACIONES

#### POSTULACIONES

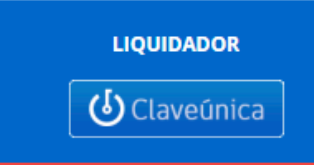

Liquidador es aquella persona natural sujeta a la fiscalización de la SIyR, cuya misión principal es realizar el activo del Deudor y propender al pago de los créditos de sus acreedores, de acuerdo a lo establecido en la Ley N° 20.720.

VEEDOR

Veedor es aquella persona natural sujeta a la fiscalización de la SIyR, cuya misión principal es propiciar los acuerdos entre el Deudor y sus acreedores, facilitar la proposición de acuerdos de reorganización judicial, resguardar los intereses de los acreedores, requiriendo las medidas precautorias y de conservación de los activos del deudor, además de resguardar el cumplimiento del Acuerdo de Reorganización por al menos un año desde aprobado el mismo.

MARTILLERO CONCURSAL

Martillero Concursal es aquel martillero público que voluntariamente se somete a las disposiciones de la Ley N.º 20.720 y a fiscalización de la SIyR exclusivamente respecto de los Procedimientos Concursales en los que participe, cuya misión principal es realizar los bienes del Deudor, en conformidad a la encomendado por la Junta de Acreedores y de acuerdo con lo establecido en la Ley.

ÁRBITRO CONCURSAL

Árbitro Concursal es aquella persona natural, abogado, con una experiencia no inferior a 10 años en el ejercicio de su profesión , nombrado como tal por la SIyR y que está habilitado para intervenir en Procedimientos Concursales de Reorganización de empresas y Liquidación.

Manual para el ingreso de postulaciones a las Nóminas de Sujetos Fiscalizados.

El sistema lo derivará a la siguiente pantalla donde deberá ingresar su Rut y Clave Única y autenticar sus datos.

| (                   | Sclaveúnio<br>tu acceso dig      | C a<br>gital                                      |
|---------------------|----------------------------------|---------------------------------------------------|
| http://boletinconcu | Irsal.cl/ requiere autenticación | y acceso a su run                                 |
| RUN                 | Ej: 12345678-9                   | Sus datos serán<br>procesados de<br>manera segura |
| Clave               | utenticar Cancelar               | para proteger su<br>confidencialidad.             |
|                     | Cuncetur                         | 600 370 2000                                      |
| ¿Cómo la obtengo?   | Beneficios                       | ¿Olvidó su clave?                                 |

Posteriormente, debe completar el formulario que se desplegará en la pantalla y adjuntar la documentación (escaneada en formato .pdf), la cual dependerá de la nómina a la cual desea postular.

# Formulario "SOLICITUD DE INSCRIPCIÓN NÓMINA DE LIQUIDADORES CONCURSALES":

| Solicitud                                       | de Inscripción Nómina                                                                                                    | de Suj | jetos Fiscalizados                       |                  |
|-------------------------------------------------|----------------------------------------------------------------------------------------------------|--------|------------------------------------------|------------------|
| Solicitud de Inscripción Nóm in                 | a de Liquidadores Concursales                                                                                                    |        |                                          |                  |
| lden l'Icación del Poskulan les                 |                                                                                                    |        |                                          |                  |
| PITT                                            | 15719049-0                                                                                                    |        |                                          |                  |
| Nombres                                         |                                                                                                    |        |                                          |                  |
| Apellido patemo                                 |                                                                                                    |        |                                          |                  |
| Apellido materno                                |                                                                                                    |        |                                          |                  |
| Profesión                                       | -Seleccione - *                                                                                                    |        |                                          |                  |
| Nacionalidad                                    |                                                                                                    |        |                                          |                  |
| Género                                          | - Seleccione - T                                                                                                    |        |                                          |                  |
|                                                 |                                                                                                    |        |                                          |                  |
| Dalos de Conlacio                               |                                                                                                    |        |                                          |                  |
| Dissertion                                      |                                                                                                    |        |                                          |                  |
| Comme                                           |                                                                                                    |        |                                          |                  |
| Comuna                                          | - Seleccione Comuna - *                                                                                                    |        |                                          |                  |
| Celular                                         |                                                                                                    |        |                                          |                  |
| Teléfono                                        |                                                                                                    |        |                                          |                  |
| Comeo electrónico                               |                                                                                                    |        |                                          |                  |
| Jurisdicción de Ejercicio del Cargo             |                                                                                                    |        |                                          |                  |
|                                                 |                                                                                                    |        |                                          |                  |
| Jurisdicción Nacional                           |                                                                                                    |        |                                          |                  |
| Jurisdicción Regional                           | Regiones<br>Región de Arka y Parhacota<br>Región de Tarapacá<br>Región de Anto Agasta<br>Región de Atacama<br>Región de Coquimbo<br>Región de Coquimbo<br>Región de Valparalso<br>Región del Libertador General Bernardo O'Higgins<br>Región del Libertador General Bernardo O'Higgins<br>Región del Bio-Bio<br>Benbin de La Apurcación |        | Regiones Seleccionadas como Jurisdicción |                  |
| – Documentos a Acompañar a la Solici lu         | d                                                                                                    |        |                                          |                  |
| Cuniculum Vitae                                 |                                                                                                    |        | 🚖 Subir Documento                        |                  |
| Titulo Profesional                              |                                                                                                    |        | 1 Subir Documento                        |                  |
| Declaración jurada ante notario de no estar ale | ecto a prohibiciones del atticulo 17 de la Ley N.º 20.720                                                                                                    |        | 1 Subir Documento                        |                  |
| ) Todos los campos son obliga iorios            |                                                                                                    |        | Enu                                      | kar Solje kurl 🚙 |

Manual para el ingreso de postulaciones a las Nóminas de Sujetos Fiscalizados.

### Formulario "SOLICITUD DE INSCRIPCIÓN VEEDORES CONCURSALES":

| Solic                               | itud de Inscripción Nómina                                           | de Su    | jetos Fiscalizados                   |      |
|-------------------------------------|----------------------------------------------------------------------|----------|--------------------------------------|------|
| licitud de Inscripción I            | Nôm ina de Veedores Concursales                                      |          |                                      |      |
| iden l'ilcación del Posiulan les    |                                                                      |          |                                      |      |
| RUT                                 | 15719049-0                                                           |          |                                      |      |
| iombres                             |                                                                      |          |                                      |      |
| pellido patemo                      |                                                                      |          |                                      |      |
| pellido matemo                      |                                                                      |          |                                      |      |
| tofesión                            | - Seleccione                                                         |          |                                      |      |
| acionalidad                         |                                                                      |          |                                      |      |
| énero                               | - Seleccione                                                         |          |                                      |      |
|                                     |                                                                      |          |                                      |      |
| Dalos de Contacto                   |                                                                      |          |                                      |      |
| Inectión                            |                                                                      |          |                                      |      |
|                                     | Coloritation Commun.                                                 |          |                                      |      |
| omuna                               | - Seleccione Comuna -                                                |          |                                      |      |
| ielu lar                            |                                                                      |          |                                      |      |
| ililiono                            |                                                                      |          |                                      |      |
| Comeo electrónico                   |                                                                      |          |                                      |      |
| Jurisdicción de Ejercicio del       | Cargo                                                                |          |                                      |      |
|                                     |                                                                      |          |                                      |      |
| urisdicción Nacional                |                                                                      |          |                                      |      |
|                                     | Regiones<br>Región de Arka y Paribaceta                              |          | Regiones Seleccionadas como Jurisdio | clón |
|                                     | Región de Tarapaca                                                   |          |                                      |      |
|                                     | Region de Antoltagasta                                               |          |                                      |      |
|                                     | Region de Atacama.                                                   | -20-     |                                      |      |
| urisdicción Regional                | Región de Valpara.lso                                                | -        |                                      |      |
|                                     | Región Metropolitana.                                                |          |                                      |      |
|                                     | Region del Libertador General Bernardo O'Higgins                     | «        |                                      |      |
|                                     | Región del Maule                                                     |          |                                      |      |
|                                     | Region del Bio-Bio                                                   |          |                                      |      |
|                                     | Región de la Araucania.                                              | <b>•</b> |                                      |      |
| Documentos a Acompañar a la         | s. Solici lud                                                        |          |                                      |      |
| uniculum Vitae                      |                                                                      |          | 1. Subir Documento                   |      |
| itulo Profesional                   |                                                                      |          | 1 Subir Documento                    |      |
| eclaración jurada ante notario de r | 10 estar afecto a prohibiciones del artículo 17 de la Ley N.º 20.720 |          | 1 Subir Documento                    |      |
|                                     |                                                                      |          |                                      |      |

Manual para el ingreso de postulaciones a las Nóminas de Sujetos Fiscalizados.

# Formulario "SOLICITUD DE INSCRIPCIÓN NÓMINA DE MARTILLEROS CONCURSALES":

| Gebierno<br>Solicitu                                                                  | ud de Inscripción Nómina d                                                                                        | de Sujetos Fiscalizados | 5                |
|---------------------------------------------------------------------------------------|----------------------------------------------------------------------------------------------------|-------------------------|------------------|
| licitud de Inscripción N                                                              | ómina de Martilleros Concursales                                                                                  |                         |                  |
| Identificación del Postulantes                                                        |                                                                                                    |                         |                  |
| RUT                                                                                   | 15719049-0                                                                                                    |                         |                  |
| Nombres                                                                               |                                                                                                    |                         |                  |
| Apellido paterno                                                                      |                                                                                                    |                         |                  |
| Apellido materno                                                                      |                                                                                                    |                         |                  |
| Profesión                                                                             | Seleccione +                                                                                                    |                         |                  |
| Nacionalidad                                                                          |                                                                                                    |                         |                  |
| Género                                                                                | Seleccione +                                                                                                    |                         |                  |
| Datos de Contacto                                                                     |                                                                                                    |                         |                  |
| Comuna                                                                                | Seleccione Comuna +                                                                                               |                         |                  |
| Celular                                                                               |                                                                                                    |                         |                  |
| Geléfono                                                                              |                                                                                                    |                         |                  |
| Correo electrónico                                                                    |                                                                                                    |                         |                  |
| Documentos a Acompañara la Soli                                                       | situd                                                                                                    |                         |                  |
| Certificado de Inscripción a Registro Na                                              | cional de Martilleros                                                                                             | 🏩 Subir Documento       |                  |
| Declaración jurada ante notario en que e<br>le la Ley N.º 20.720 y a la fiscalización | declara someterse voluntariamente a las disposiciones<br>de la Superintendencia de Insolvencia y Reemprendimiento | 🔔 Subir Documento       |                  |
| Todos los campos son obligatorios                                                     |                                                                                                    |                         | Enviar Solicitud |

Manual para el ingreso de postulaciones a las Nóminas de Sujetos Fiscalizados.

# Formulario "SOLICITUD DE INSCRIPCIÓN NÓMINA DE ĀRBITROS CONCURSALES":

| Solic                                             | itud de Inscripción Nómina de Sujetos Fisc | alizados |
|---------------------------------------------------|--------------------------------------------|----------|
| licitud de Inscripción                            | Nómina de Arbitros Concursales             |          |
| Resumen Postulación                               |                                            |          |
| e ingresó correctamente la p<br>Datos de Contacto | ostulación asociada rut 11416843-6:        |          |
| Nombres                                           | Juan                                       |          |
| Apellido patemo                                   | Fuentes                                    |          |
| Apellido materno                                  | Perez                                      |          |
| Profesión                                         | Abogados                                   |          |
| Nacionalidad                                      | chilena                                    |          |
| Género                                            | Masculino                                  |          |
| Datos de Contacto                                 |                                            |          |
| Direccion                                         | Amunátegui                                 |          |
| Comuna                                            | ISLA DE MAIPO                              |          |
| Celular                                           | 998873457                                  |          |
| Teléfono                                          | 235453453                                  |          |
| Correo electrónico                                | jfuentes @superir.gob.cl                   |          |
| Documentos a Acompañ                              | ar a la Solicitud                          |          |
|                                                   |                                            |          |

Manual para el ingreso de postulaciones a las Nóminas de Sujetos Fiscalizados.

Finalmente, el sistema le mostrará un mensaje dependiendo de la postulación que haya realizado y le remitirá un correo electrónico confirmado la recepción de su postulación.

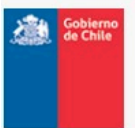

Solicitud de Inscripción Nómina de Sujetos Fiscalizados

Solicitud de Inscripción Nómina de Liquidadores Concursales

| 🔀 dte-ticket-F464288435.pdf |
|-----------------------------|
| RES_NUM_6466_AÑO_2016.pdf   |
|                             |
|                             |

### Manual para el ingreso de postulaciones a las Nóminas de Sujetos Fiscalizados.

| Solici                                                                                                    | tud de Inscripción Nómina                                          | de Sujetos Fiscalizados |
|----------------------------------------------------------------------------------------------------|--------------------------------------------------------------------|-------------------------|
| licitud de Inscripción I                                                                                                    | Nómina de Veedores                                                 |                         |
| Resumen Postulación                                                                                                    |                                                                    |                         |
| e ingresó correctamente la po                                                                                                    | stulación asociada rut 10603654-4:                                 |                         |
| Datos de Contacto                                                                                                    |                                                                    |                         |
| Nombres                                                                                                    | Juan                                                               |                         |
| Apellido patemo                                                                                                    | Perez                                                              |                         |
| Apellido matemo                                                                                                    | Perez                                                              |                         |
| Profesión                                                                                                    | Abogados                                                           |                         |
| Nacionalidad                                                                                                    | chilena                                                            |                         |
| Género                                                                                                    | Masculino                                                          |                         |
| Direccion                                                                                                    | Macul                                                              |                         |
| Comuna                                                                                                    | CURACAVÍ                                                           |                         |
| Cabulan                                                                                                    | 12345678                                                           |                         |
| Celular                                                                                                    | 87654342                                                           |                         |
| Teléfono                                                                                                    | 87654342                                                           |                         |
| Teléfono<br>Correo electrónico                                                                                                    | 87654342<br>cgodøy @superir.gob.cl                                 |                         |
| Teléfono<br>Correo electrónico<br>Jurisdicción de Ejercicio                                                                                  | 87654342<br>cgodoy@superir.gob.cl<br>del Cargo                     |                         |
| Teléfono<br>Correo electrónico<br>Jurisdicción de Ejercicio<br>Región(es)                                                                    | del Cargo                                                          |                         |
| Teléfono<br>Correo electrónico<br>Jurisdicción de Ejercicio<br>Región(es)<br>Documentos a Acompaña                                           | 87654342<br>cgodoy@superir.gob.cl<br>del Cargo<br>r a la Solicitud |                         |
| Teléfono<br>Correo electrónico<br>Jurisdicción de Ejercicio<br>Región(es)<br>Documentos a Acompaña<br>Currículum Vitae                       | 87654342<br>cgodoy@superir.gob.cl<br>del Cargo                     | titulo_profesional.pdf  |
| Teléfono<br>Correo electrónico<br>Jurisdioción de Ejercicio<br>Región(es)<br>Documentos a Acompaña<br>Currículum Vitae<br>Tihulo Profesional | 87654342<br>cgodoy@superir.gob.cl<br>del Cargo                     | titulo_profesional.pdf  |

Aceptar 🕫

### Manual para el ingreso de postulaciones a las Nóminas de Sujetos Fiscalizados.

| Solici                             | tud de Inscripcion Nomina                                   | de Sujetos Fiscalizados  |
|------------------------------------|-------------------------------------------------------------|--------------------------|
| esumen Postulación                 | vomina de Martilleros Concursates                           |                          |
| ngresó correctamente la po         | stulación asociada rut 13588781-0:                          |                          |
| Datos de Contacto                  |                                                             |                          |
| Vombres                            | Апа                                                         |                          |
| Apellido patemo                    | Gonzalez                                                    |                          |
| Apellido matemo                    | Yañez                                                       |                          |
| Profesión                          | Abogados                                                    |                          |
| Vacionalidad                       | chilena                                                     |                          |
| Género                             | Masculino                                                   |                          |
| Datos de Contacto                  |                                                             |                          |
| Direccion                          | Moneda 232                                                  |                          |
| Comuna                             | COBQUECURA                                                  |                          |
| Celular                            | 556123432                                                   |                          |
| Feléfono                           | 987654321                                                   |                          |
| Correo electrónico                 | agonzalez@superir.gob.cl                                    |                          |
| Documentos a Acompaña              | r a la Solicitud                                            |                          |
| Ceertificado de Inscripción a Reg  | istro Nacional de Martilleros                               | ▶ titulo_profesional.pdf |
| )eclaración jurada ante notario en | n que declara someterse voluntariamente a las disposiciones | 20160906224215367.pdf    |

# Manual para el ingreso de postulaciones a las Nóminas de Sujetos Fiscalizados.

| SOLIC                                             | ITUO DE INSCRIPCION NOMINA DE SUJETOS FISCALIZADOS |
|---------------------------------------------------|----------------------------------------------------|
| Resumen Postulación —                             |                                                    |
| e ingresó correctamente la p<br>Datos de Contacto | ostulación asociada rut 11416843-6:                |
| Nombres                                           | Juan                                               |
| Apellido patemo                                   | Fuentes                                            |
| Apellido materno                                  | Perez                                              |
| Profesión                                         | Abogados                                           |
| Nacionalidad                                      | chilena                                            |
| Género                                            | Masculino                                          |
| Datos de Contacto                                 | Amundeenii                                         |
| Comuna                                            | ISLA DE MAIPO                                      |
| Celular                                           | 998873457                                          |
| Teléfono                                          | 235453453                                          |
| Correo electrónico                                | jfuentes @superir.gob.cl                           |
| Documentos a Acompaña                             | ar a la Solicitud                                  |
| Titulo Profesional                                | But and the set                                    |

Manual para el ingreso de postulaciones a las Nóminas de Sujetos Fiscalizados.

#### Correo de respuesta a su postulación.

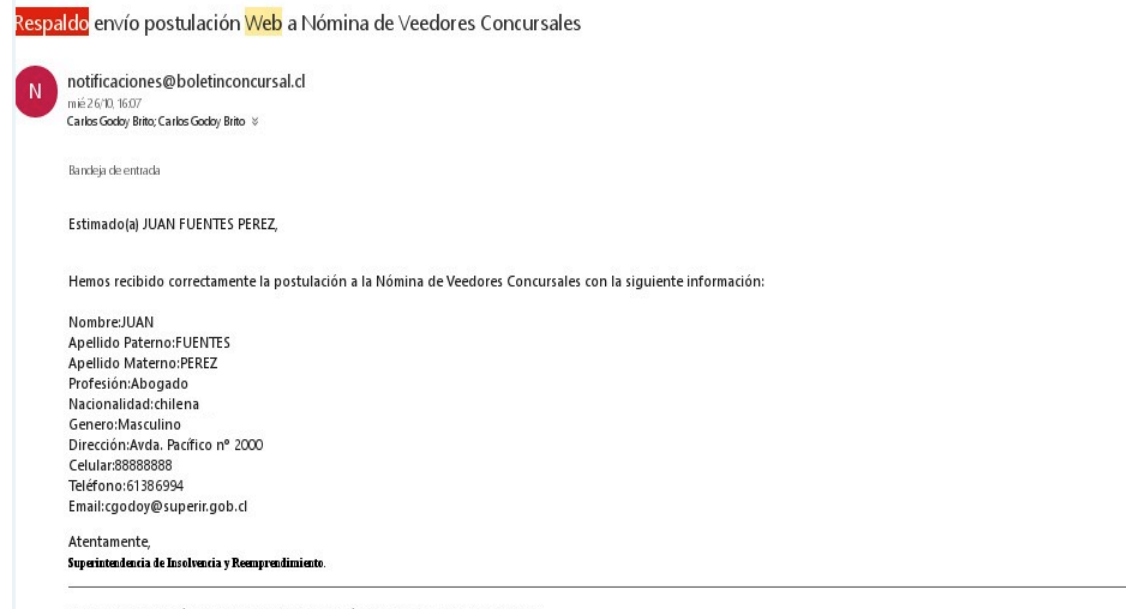

Nota : Este correo electrónico es generado de manera automática . Por favor no responda este mensaje .

Manual para el ingreso de postulaciones a las Nóminas de Sujetos Fiscalizados.

# Muchas Gracias.

Superintendencia de Insolvencia y Reemprendimiento.